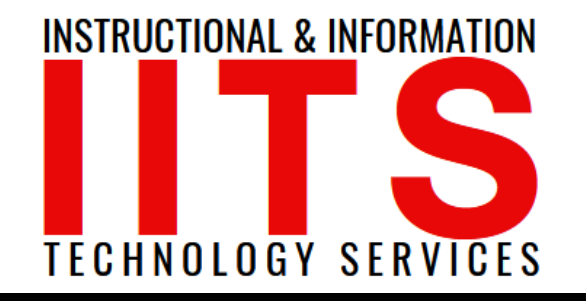

Online Learning & Educational Technology User Support & Information Security Application Development & Support Multimedia Equipment Services Web & Mobil Services Network Services

## Adobe Sign How to use Adobe Sign

## FOR LONG BEACH CITY COLLEGE FACULTY & STAFF

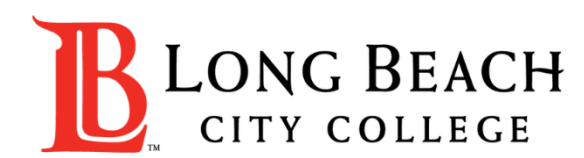

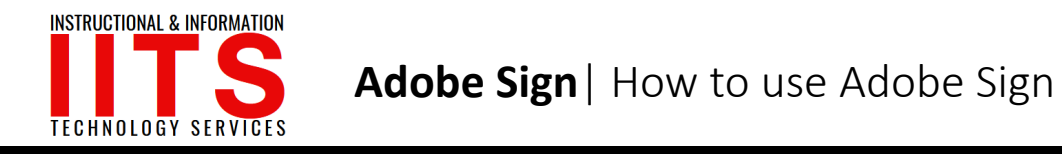

## How to use Adobe Sign

From this tutorial, you will learn:

1. How to use Adobe Sign to complete and send a form.

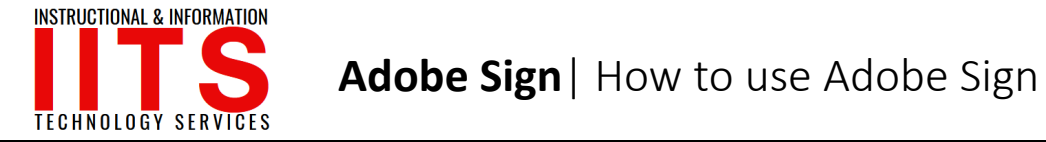

- 1. Open a PDF file in Adobe Acrobat.
- 2. Click the Fill & Sign tool in the right pane.

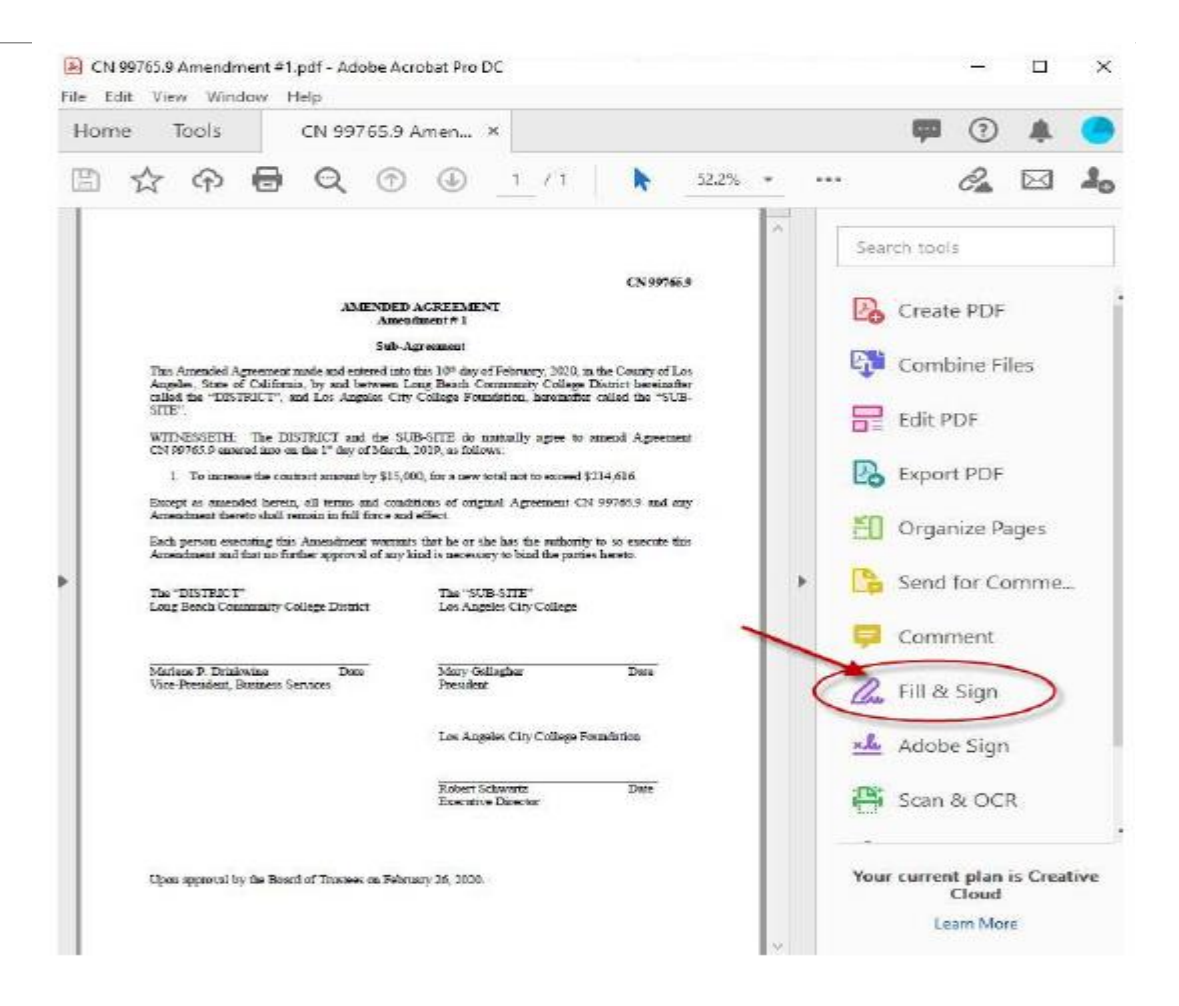

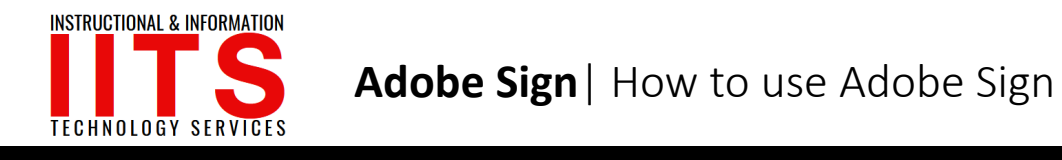

If you need to enter Name/Title information for the signature line, choose "Fill and Sign," and type where needed in the document. If no fields need to be filled in, choose Request Signatures.

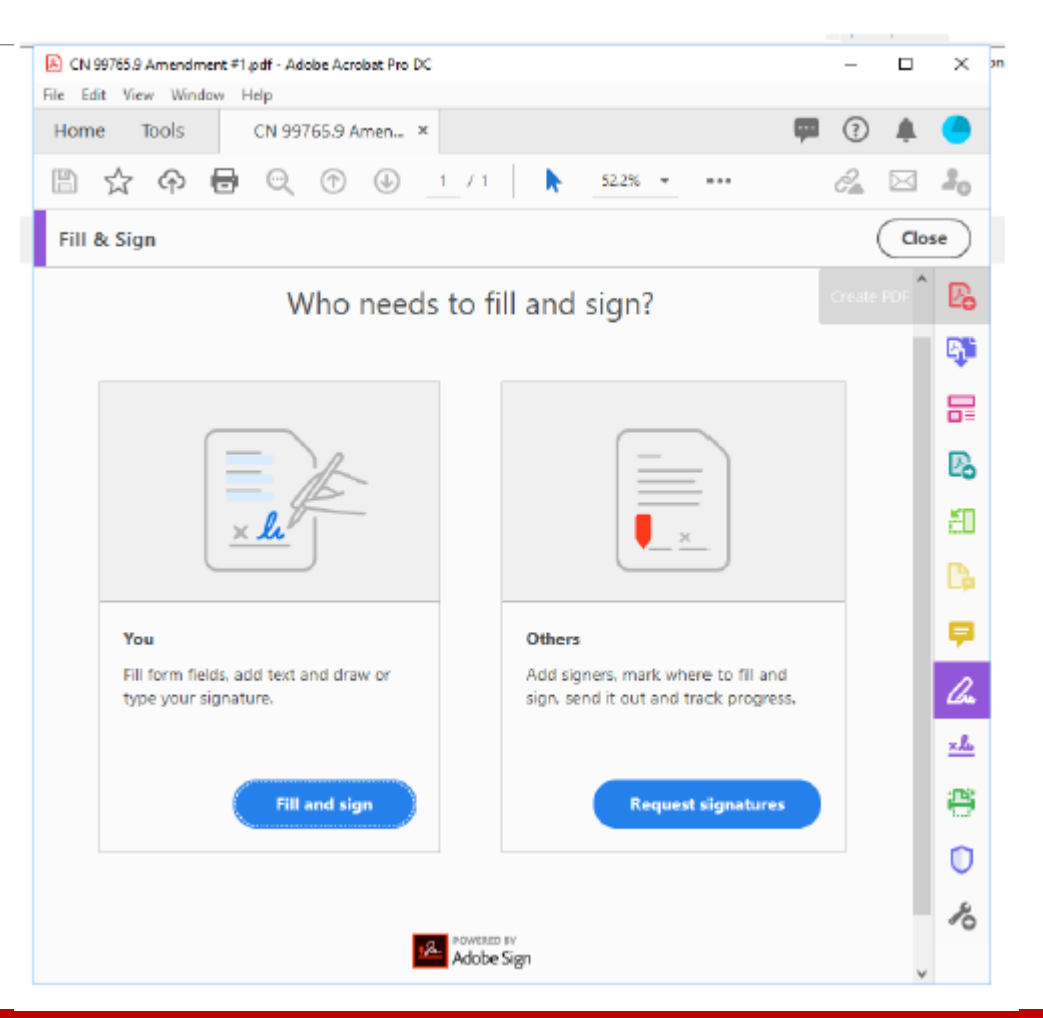

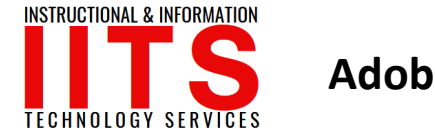

Add a recipient by entering an email address and add a custom message if you want. You can also CC yourself by clicking "Add CC". When done entering emails and message, click "Specify Where to Sign".

| CN 99765.9 Amendmen<br>File Edit View Window | t #1.pdf - Adobe Acrobat Pro DC                                                                      |                                                                                                    |                                                                                 |     | -       |     | ×   |
|----------------------------------------------|----------------------------------------------------------------------------------------------------|----------------------------------------------------------------------------------------------------|---------------------------------------------------------------------------------|-----|---------|-----|-----|
| Home Tools                                   | CN 99765.9 Amen *                                                                                    |                                                                                                    |                                                                                 | -   | $\odot$ |     | •   |
| 🖹 🕁 🗭 🖲                                      | <b>a</b> Q                                                                                           |                                                                                                    |                                                                                 |     |         |     |     |
| Adobe Sign                                   | Add signers                                                                                          | Specify where to fill and sign                                                                                                    | Send and track progress                                                         |     |         | Clo | se) |
| G                                            | et document<br>Add signers, specify<br>raturn the<br>Signers<br>Ø ~ test@lbcc.ed<br>Ø ~ test@lbcc.ed | the signed fast<br>where you want them to fill an<br>e signed document electronics<br>$u \times g \partial \sim test2@lbcc.e$<br>du $\times$ | with Adobe S<br>ad sign, and have recipients<br>ally. Learn more.<br>Add CC   @ | ign | i)      |     |     |
| [                                            | Subject & Message<br>CN 99765.9 Amende                                                               | nent #1                                                                                                    |                                                                                 |     |         |     |     |
|                                              | Please review and co                                                                                 | implete this document.                                                                                                    |                                                                                 |     |         |     |     |
| L                                            | File(s)<br>CN 99765.9 Amendme                                                                        | nt #1.pdf                                                                                                    | Add Files                                                                       | _   |         |     |     |
|                                              | Your file will be uploade                                                                            | d to Adobe Sign. Anyone with th                                                                                                    | e link can view the file.                                                       |     |         |     |     |
|                                              |                                                                                                    | More Options                                                                                                    | Specify Where to Sign                                                           | 1   |         |     |     |

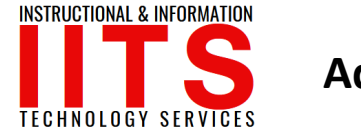

Click where needed to add a text or signature box and assign it to the corresponding email/signer.

IMPORTANT NOTE: Make sure a field is designated as a Signature Box by clicking the pen icon highlighted in red below!

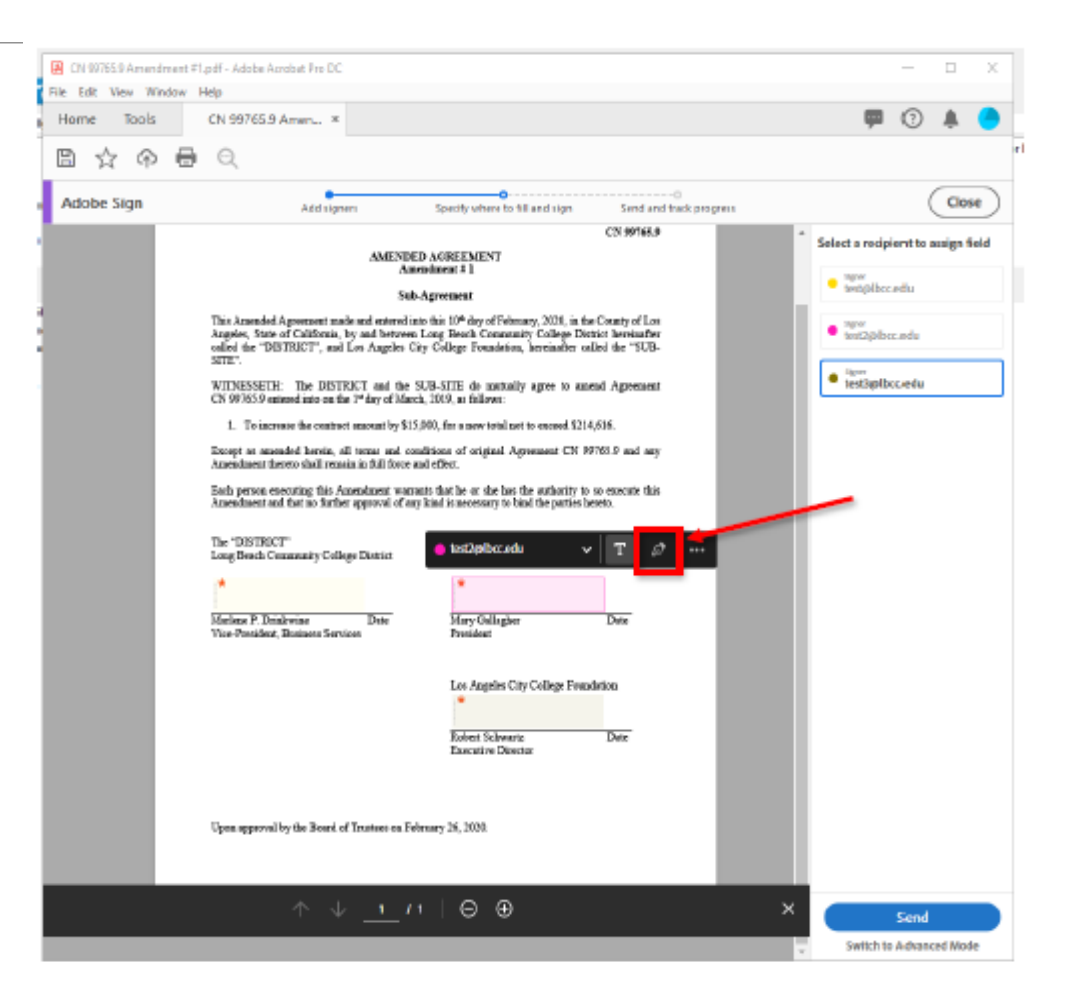

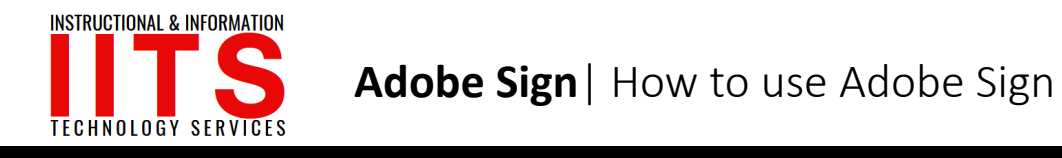

Send your form: Click "Send." Each recipient will receive an email with a link to e-sign instantly along with a copy of the signed document. Your copy will be stored securely in Adobe Document Cloud.

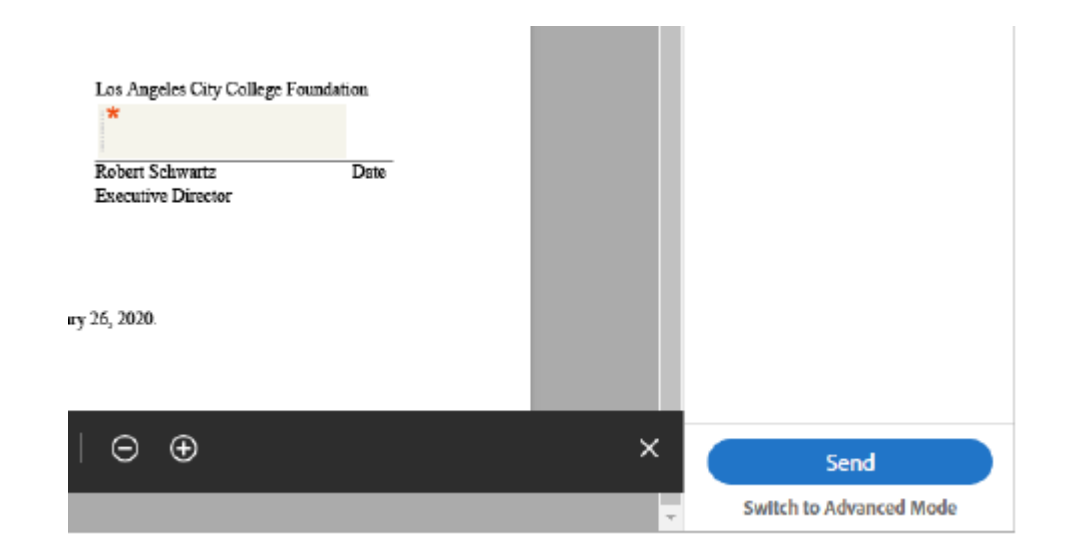

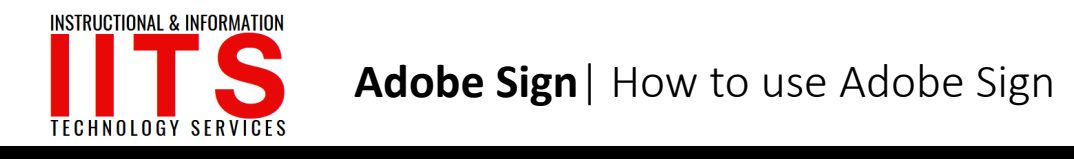

## If you would like help with the process, or have any other LBCC Technology questions, feel free to contact the IITS Faculty & Staff Help Desk!

• Phone: (562) 938-4357

• Email: helpdesk@lbcc.edu

• In-Person: Check out our schedule online at www.lbcc.edu/iits